## Browse by specialty within DynaMed Plus

If your clinical staff members wish to look to a particular specialist/category then they can easily do so by clicking Browse by Speciality. This will save time for the busy clinician who must have information about a particular medical condition.

1, Login to DynaMed Plus via OpenAthens or the hospital Intranet site, and on the DynaMed Plus homepage under the spotlight section click Browse by speciality

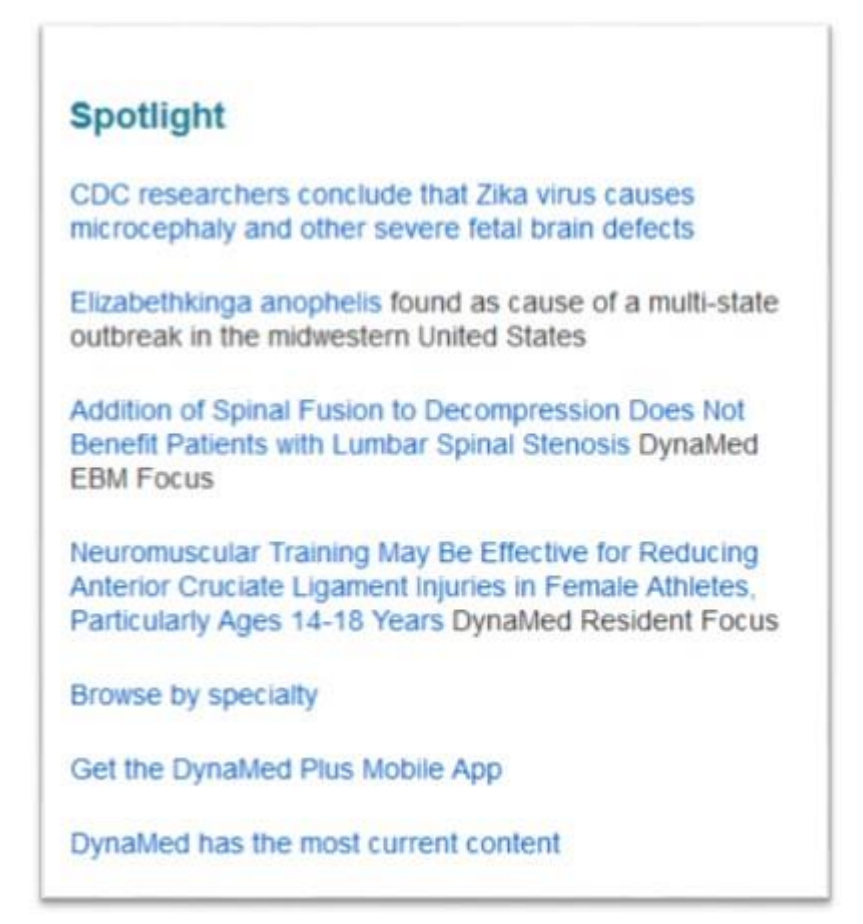

2, The below list of specialities will appear please click into your chosen speciality and this will display a list of sub categories.

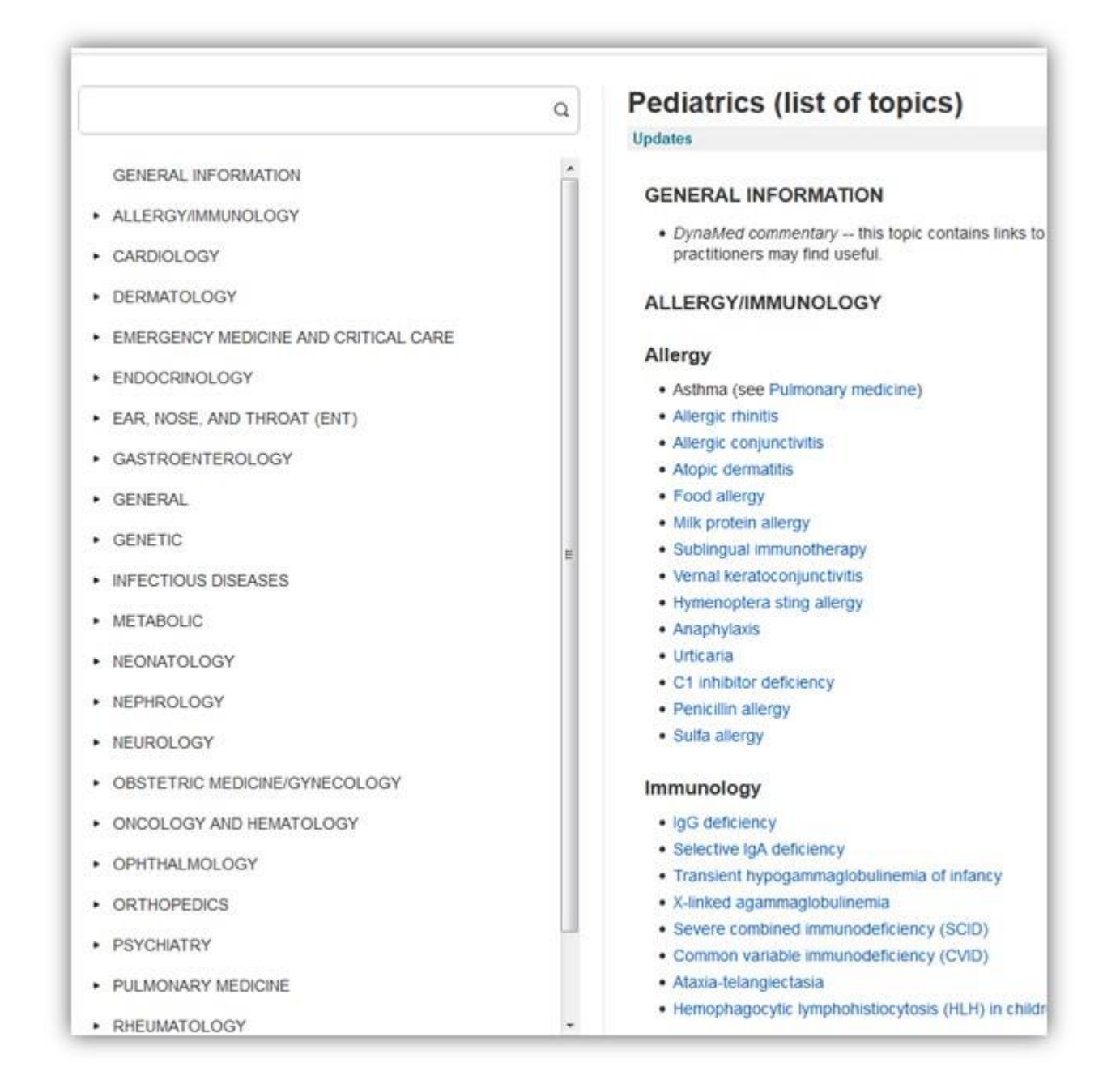

3, Please look to the left hand side and find a list of all of the sub categories available until you have found the information you need. Example below shows we have clicked on the sub category infectious diseases, and I want to click on the • <u>Bronchiolitis</u> button to find out more information about this infection.

| DynaMed Plus Search DynaMed Plus                                       | Search                                                                                                    |
|------------------------------------------------------------------------|----------------------------------------------------------------------------------------------------|
| GENERAL INFORMATION                                                    | Pediatrics (list of topics) INFECTIOUS DISEASES INFECTIOUS DISEASES                                              |
| ALLERGY/IMMUNOLOGY                                                     | Pharyngitis                                                                                                    |
| CARDIOLOGY                                                             | Pharyngitis                                                                                                    |
| DERMATOLOGY EMERGENCY MEDICINE AND ODITICAL CARE                       | Herpangina Pentonsillar abscess Acute epiglottitis                                                               |
| ENDOCRINOLOGY                                                          | Streptococcal pharyngitis                                                                                        |
| <ul><li>EAR, NOSE, AND THROAT (ENT)</li><li>GASTROENTEROLOGY</li></ul> | Streptococcal pharyngilis Streptococcal pharyngilis testing strategies Antibiotics for streptococcal pharyngitis |
| • GENERAL                                                              | Pulmonary and respiratory infections                                                                             |
| GENETIC                                                                | Upper respiratory infection (URI) in children                                                                    |
| INFECTIOUS DISEASES                                                    | Bronchiolitis Croup                                                                                              |

You can contact <u>Bali Moore</u> (01922 656920), Certified DynaMed Plus Trainer for further assistance and to book a tutorial.

Library and Knowledge Services, Route 302 Walsall Healthcare NHS Trust Walsall Manor Hospital, Moat Road, Walsall, WS2 9PS

01922 656628 / 01922 656920

## DynaMed\* rated highest in the disease reference category in both

Clinical Decision Support 2011: Understanding the Impact, and Clinical Decision Support 2013: Sizing up the competition by KLAS,

## OVERALL OUTSCORING EVERY COMPETITOR-INCLUDING UPTODATE.

Clinical Decision Support 2011: Understanding the Impact, 2011. © KLAS Enterprises, LLC. All rights reserved. Clinical Decision Support 2013: Sizing up the competition, December 2013. © KLAS Enterprises, LLC. All rights reserved.

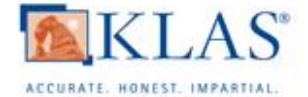